## 3岁以下婴幼儿照护专项附加扣除填报操作方法

第一步,进入申报界面。纳税人登录手机个人所得税 APP 后,可通过"首页——常用业务——专项附加扣除填报"或"办税——专项附加扣除填报"进入专项附加扣除填报界面,并选择"婴幼儿照护费用"专项附加扣除。

| 个人所得税 Q 推一推 🔂 🖂 💬                                            | 办税             | ACIUS        | AN HIGH DRIVEN                                                                         |
|--------------------------------------------------------------|----------------|--------------|----------------------------------------------------------------------------------------|
|                                                              | 专项附加扣除填报       | □)政策规定: 专    | 項附加扣除的信息奧納税人每年提交一)                                                                     |
| 常用业务 管理 ><br>综合所得年度汇算<br>层成个人成合所得年度汇算年程(反取得动内结合 ><br>师将选用)   | 支援附加加除<br>環报   | 子女教育 全体学校和   | 登録教育         大病医疗           登録教育         大病医疗           合            住房租金         職券老人 |
| 专项附加扣除填报<br>子女教育。继续教育等专项附加扣除的填报<br>收入纳税明细查询<br>已中非极入的查询及异议中诉 | ■ 税费申报         | ▲<br>整幼儿照护费用 |                                                                                        |
| <b>纳税记录开具</b><br>申请开具纳税记录                                    | ↓ 证明开具         | 填接记录         | 选择查询年度: 2022 ~                                                                         |
| <ul> <li></li></ul>                                          | <b>纳税记录开</b> 具 |              | , <b>–</b> ,                                                                           |
| • 2021年夏个人所得税综合所得年度汇算政策否问…                                   | 我的委托           |              | 智无扣除信息                                                                                 |

第二步,选择扣除年度。进入申报界面后,"选择扣除年度"设为2022年,点击"确认"后,系统会提示需要提前准备的资料,纳税人仔细阅读后,点击"准备完毕,进入填报"。

需要说明的是,由于新政策自2022年1月1日起施行,纳税人不能在2021 及以前年度汇算中申报3岁以下婴幼儿照护专项附加扣除。

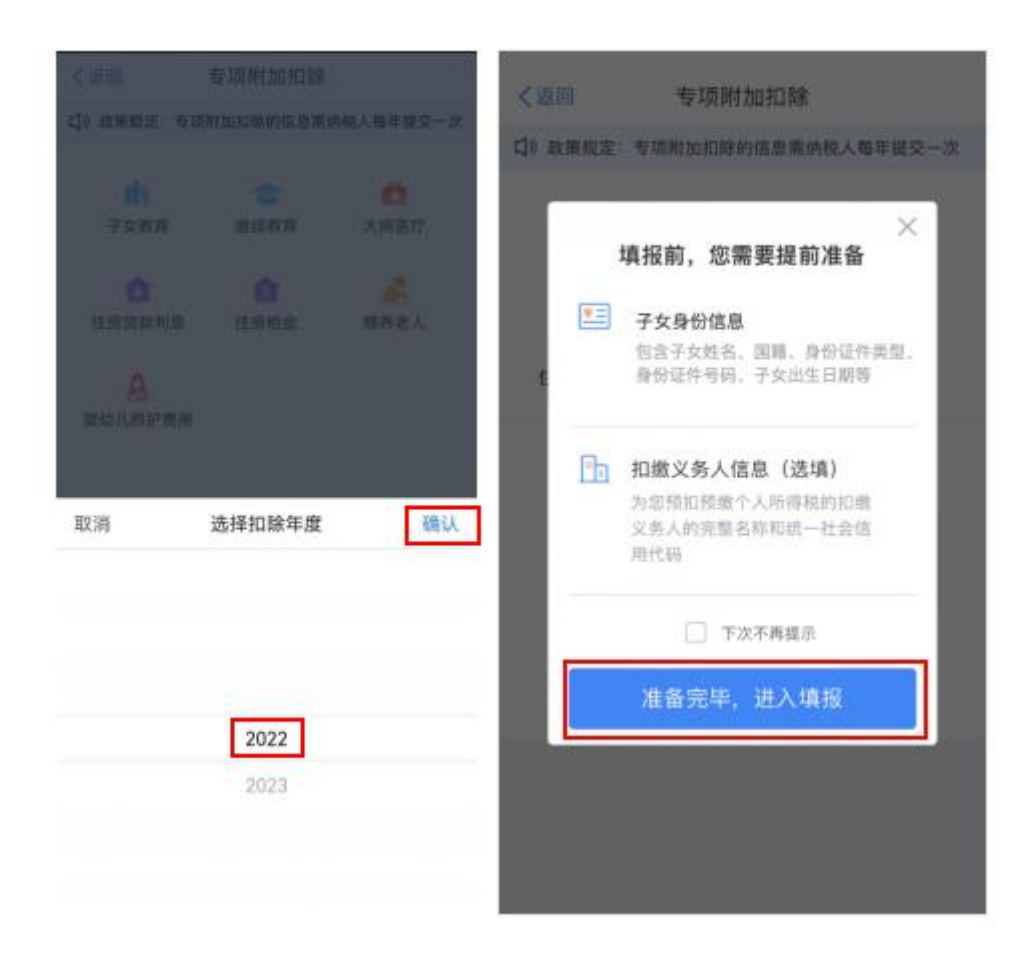

第三步,填写扣除信息。在"基本信息"界面,纳税人录入电子邮箱、联系地址(如之前填写过个人信息或申报过专项附加扣除,则会自动填入,纳税人可以根据实际情况修改)。填写完成后,点击"下一步"进入"子女信息"界面。 在"选择子女"项目处点击"请选择"进入"选择子女"界面。

若纳税人之前未填写子女信息,可点击底部"添加子女信息"进入添加界面, 并填写"他(她)是我的"、证件类型、证件号、姓名、国籍(地区)、出生日 期,点击"保存"后回到"选择子女"界面,即可看到新添加的子女信息。 纳税人选择子女后,将回到"子女信息"界面,并显示子女的姓名与出生日期,子女信息确认无误后,点击"下一步"。

| 《返回 娶幼儿照护费用填写                         | 派回    | 选择子女                                     | 管理 | く返回 娶幼儿照护费用填写                         |
|---------------------------------------|-------|------------------------------------------|----|---------------------------------------|
| ● ● ● ● ● ● ● ● ● ● ● ● ● ● ● ● ● ● ● | 与我的关系 | : 1.7                                    |    | ● ● ● ● ● ● ● ● ● ● ● ● ● ● ● ● ● ● ● |
| 扣除年度                                  | 居民身份证 | ē: 3000000000000000000000000000000000000 |    | 扣除年度                                  |
| 选择扣除年度 2022                           |       |                                          |    | 选择扣除年度 2022                           |
| 子女信息                                  |       |                                          |    | 子女信息                                  |
| 选择子女 请选择 )                            | -     |                                          |    | 选择子女                                  |
|                                       | Ļ     |                                          | L  | → 出生日期 2020-08-11                     |
|                                       |       |                                          |    | 下一步                                   |
|                                       |       |                                          |    |                                       |
|                                       |       |                                          |    |                                       |
|                                       |       |                                          |    |                                       |
|                                       |       |                                          |    |                                       |
|                                       |       |                                          |    |                                       |
|                                       |       | 添加子女信息                                   |    |                                       |

第四步,设置扣除比例。完成子女信息填写后,纳税人根据实际情况在"本 人扣除比例"中选择100%(全额扣除)或50%(平均扣除)其中一种。选择 完成并确定后,点击"下一步"。

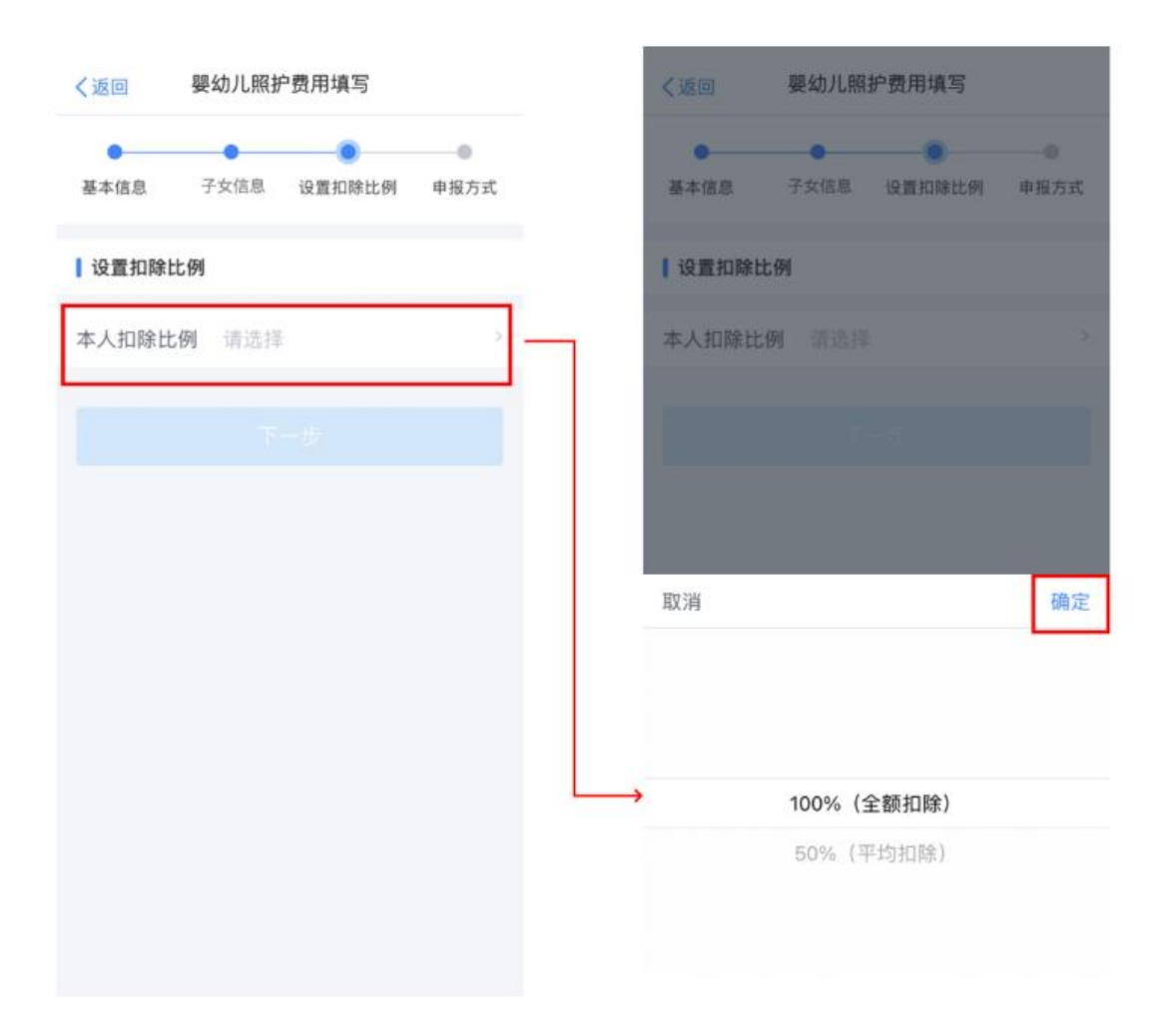

**第五步,选择申报方式。**设置扣除比例后,进入"申报方式"界面,纳税人 可根据实际情况选择"通过扣缴义务人申报"或"综合所得年度自行申报"任意 一种方式。如果纳税人需要在每月发放工资薪金时享受专项附加扣除,需要选择 "通过扣缴义务人申报",并核实扣缴义务人信息是否准确。选择完成后,点击 "提交",即完成3岁以下婴幼儿照护专项附加扣除填报流程,系统将弹出"专 项附加扣除信息已提交"的提示。纳税人可以点击"查看填报记录"查看已经申 报的专项附加扣除信息。

|                                                                |             | 年份: 2022 🗸                                     |
|----------------------------------------------------------------|-------------|------------------------------------------------|
| 基本信息 子女信息 设置扣除比例 申报方式                                          | $\bigcirc$  | 翠幼儿照护费用( ■ )                                   |
| ⑦ 若指定了扣徵义务人、副扣缴义务人可通过由然 ×<br>人电子积务用扣继续下载或应专项附加扣除信息、并在指扣接续中提利扣结 | 专项附加扣除信息已提交 | 磁目特技时间: 2022-03-23<br>线报来道: 本人<br>10除年度: 2022年 |
| 选择申报方式                                                         | ■           | 中语加强关键入                                        |
| 通过扣缴义务人申报<br>加固义务人为您办理个人所得视预知预想中报 ~<br>时,需要先下载信本次提交的专项附加印除信息   | 扣除信息进行规制扣除  |                                                |
| 综合所得年度自行申报<br>参本该提交的专项时如如除信息可在综合所得年<br>直当行申提中进行规模如降            | 查看填报记录      |                                                |
| 请选择您的扣缴义务人                                                     | 返回首页        |                                                |
| 198898. 1                                                      |             |                                                |
|                                                                |             |                                                |